- 1. Log into Clever: <u>www.clever.com/in/hisd</u>
- 2. Sign in with student's HISD credentials.
- 3. Click on the iReady icon.

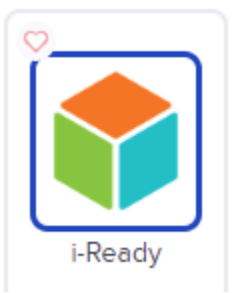

4. Select Reading or Math. Choose a subject

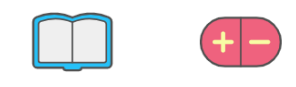

5. Reading Math

- 6. If this is your child's first time logging in, he/she will be prompted to complete the diagnostic test (pre-assessment).
- 7. Upon completion, iReady will create a personalized learning pathway for your child.
- 8. The "to do" section will show the next lesson to complete.
- 9. You can check for completed lessons under the "My Progress" section.
- 10. Your child can customize their account under the "My Stuff" section.

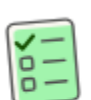

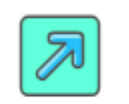

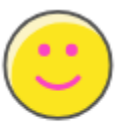

To Do

My Progress

My Stuff